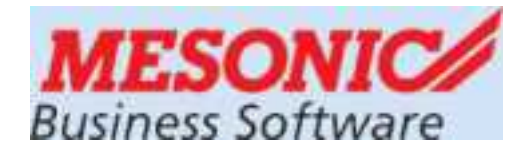

#### WINLine FIBU 10.0(Build 10000.x) (Windows 7+8, Server 2008R2)

# **BWZ-Neuinstallation mit VMware**

#### für die KALENDERJAHRE 2015-2018

#### ÜFA-Einsatz im Betriebswirtschaftlichen Zentrum

Aktuelle Infos unter: crw.hak-international.at

Jänner 2015

# Inhaltsverzeichnis

| 1 IN                     | ISTALLATION DER VMWARE (VMWARE PLAYER)                                                                                    | 2                 |
|--------------------------|----------------------------------------------------------------------------------------------------|-------------------|
| 1.1<br>1.2<br>1.3<br>1.4 | TECHNISCHE DATEN<br>INSTALLATION VMWARE PLAYER<br>Am Server bereits durchgeführte Tätigkeiten<br>SQL-Server Konfiguration | 2<br>4<br>8<br>11 |
| 2 KO<br>ZUGE             | ONFIGURATION DES CLIENT PC DAMIT AUF DEN SQL SERVERS 2008 R2<br>EGRIFFEN WERDEN KANN (IST NORMALERWEISE NICHT NOTWENDIG)  |                   |
| 3 IN                     | ITERNETADRESSE                                                                                                    | 16                |

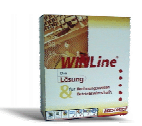

# **1** Installation der VMware (VMware Player)

Die Installation der VMware (VMware Player) ist die Voraussetzung dafür, dass das VMware Image mit dem Server 2008 R2 verwendet werden kann. Im Image enthalten ist eine komplette Winline Installation für das BWZ einschließlich SQL Server 2008R2 Express Edition (mit Konfigurations Manager und Management Studio).

#### 1.1 Technische Daten

| Trägersystem<br>Jedes Windows System ab Windows 7 | Mindestens 8 GB freier Hauptspeicher<br>100 GB freier Festplattenspeicher |
|---------------------------------------------------|---------------------------------------------------------------------------|
| Serversystem bevorzugt, ab Server 2008<br>R2      |                                                                           |
|                                                   |                                                                           |
| Virtueller Server                                 | VM-Winline-SRV                                                            |
|                                                   | Windows 2008 R2, (muss von der Schu-<br>le lizensiert werden, MAK-Lizenz) |
| Windows Benutzer, Passwort                        | administrator, winline                                                    |
|                                                   |                                                                           |
| SQL-Server, Name                                  | 2008 R2, VM-Winline-SRV                                                   |
| Benutzer, Passwort                                | SQL-Authentifizierung,                                                    |
|                                                   | sa, Grado!2008                                                            |
|                                                   |                                                                           |
| Teamviewer 5 ist installiert, startet mit         | ID: 420 095 096, PW: 201448                                               |
| Windows                                           | ID ändert sich entsprechend dem Trä-                                      |
|                                                   | gersystem                                                                 |
|                                                   |                                                                           |
| Winline                                           | 10.0 (10000.6)                                                            |
| Benutzer, Passwort                                | meso, Grado!2008,                                                         |
|                                                   | admin, grado                                                              |
| Speicherort                                       | C:\Winline                                                                |
| Datenbanken                                       | cwlsystemfibu, cwldatenfibu                                               |
| Mandanten                                         | Gruber 2015                                                               |
|                                                   |                                                                           |
|                                                   |                                                                           |
|                                                   |                                                                           |
| Winlohn                                           | 10.0(10000.25)                                                            |
| Benutzer, Passwort                                | meso, Grado!2008,                                                         |
|                                                   | admin, grado                                                              |
| Speicherort                                       | C:\Winlohn                                                                |
| Datenbanken                                       | Cwlsystemlohn, cwldatenlohn                                               |
| Mandanten                                         | Berger 2015                                                               |
|                                                   |                                                                           |

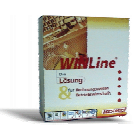

#### Hinweis:

#### Die ausgelieferte Version des Windows Server 2008 R2 enthält eine vorläufige Windows-Lizenz von Microsoft. Jede Schule hat selbst dafür zu sorgen, dass eine gültige MAK-Lizenz aus dem Lizenz-Pool der Schule aktiviert wird.

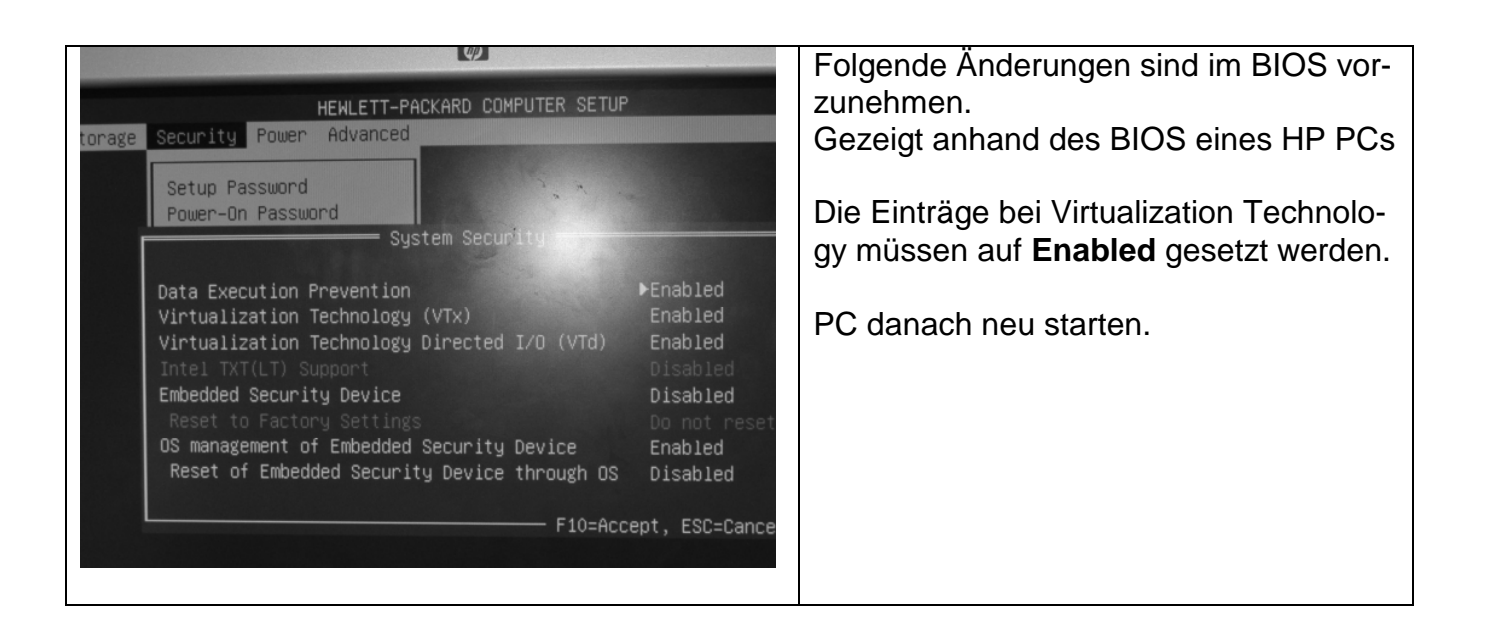

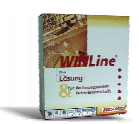

# 1.2 Installation VMware Player

| VMware Player Setup                                                             | Welcome to the installation wizard for VMware<br>Player                                         | VMware-player.exe in den Installations-<br>dateien mittels Doppelklick starten um<br>das Setup der VMware durchzuführen |
|---------------------------------------------------------------------------------|-------------------------------------------------------------------------------------------------|----------------------------------------------------------------------------------------------------|
|                                                                                 | The installation wizard will install VMware Player on your<br>computer. To continue, dick Next. |                                                                                                    |
|                                                                                 | WARNING: This program is protected by copyright law and international treaties.                 | Next                                                                                                    |
| <sub>VMware</sub> .<br>Player 4                                                 |                                                                                                 |                                                                                                    |
|                                                                                 | Next > Cancel                                                                                   |                                                                                                    |
| VMware Player Setup<br>Destination Folder<br>Click Next to install to this fold | er or dick Change to install to a different folder.                                             | Next                                                                                                    |
| Install VMware Player to<br>C:\Program Files (x86)\V                            | :<br>Mware\VMware Player\                                                                       |                                                                                                    |
|                                                                                 |                                                                                                 |                                                                                                    |
|                                                                                 |                                                                                                 |                                                                                                    |
|                                                                                 | < Back Next > Cancel                                                                            |                                                                                                    |
| VMware Player Setup                                                             |                                                                                                 | Die Suche nach Undetee aucheken, de                                                                                     |
| Software Updates<br>When would you like to check f                              | for updates of your software?                                                                   | mit die Installation beschleunigt wird und                                                                              |
| Check for product updates                                                       | on startup                                                                                      | Keine Internetverbindung hotwendig ist.                                                                                 |
| when vieware Player starts<br>software components.                              | , check for new versions of the application and installed                                       | Next                                                                                                    |
|                                                                                 |                                                                                                 |                                                                                                    |
| Learn More                                                                      |                                                                                                 |                                                                                                    |
|                                                                                 | <pre>&lt; Back Next &gt; Cancel</pre>                                                           |                                                                                                    |

| NATE OF THE PARTY AND A DESCRIPTION OF THE PARTY AND A DESCRIPTION OF THE PARTY AND A DESCRIP |                  |
|----------------------------------------------------------------------------------------------------|------------------|
| VMware Player Setup                                                                                                    | Meldung aushaken |
| User Experience Improvement Program<br>Would you like to send feedback to VMware?                                                                                                    | Next             |
| Send anonymous system data and usage statistics to VMware.                                                                                                    |                  |
|                                                                                                    |                  |
| Learn More       < Back                                                                                                    |                  |
| (Adverse Dissues Setue                                                                                                    | Novt             |
| Shortcuts<br>Select the shortcuts you wish to place on your system.                                                                                                    | INEXL            |
| Create shortcuts for VMware Player in the following places:                                                                                                    |                  |
| ☑ Start Menu Programs folder                                                                                                    |                  |
|                                                                                                    |                  |
|                                                                                                    |                  |
| < <u>B</u> ack <u>N</u> ext > Cancel                                                                                                    |                  |
| VMware Player Setup                                                                                                    | Continue         |
| Ready to Perform the Requested Operations                                                                                                    |                  |
| Click Continue to begin the process.                                                                                                    |                  |
| If you want to review or change any of your installation settings, click Back. Click Cancel to exit the wizard.                                                                                                    |                  |
| <u>A Back</u> <u>Continue</u> Cancel                                                                                                    |                  |

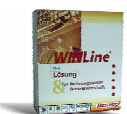

| <b>BRITEMEN</b>                |                                                                                                    |                                                                                                    |
|--------------------------------|----------------------------------------------------------------------------------------------------|----------------------------------------------------------------------------------------------------|
| VMware Player Setup            |                                                                                                    |                                                                                                    |
| VMware*<br>Player 4            | Setup Wizard Complete<br>The setup wizard needs to restart your system in order to<br>complete its operations, dick Restart Now to initiate a reboot, or<br>Restart Later if you plan to restart your system later.                                                                                                    | PC neu starten                                                                                                    |
| VM Image ist im                | Ordner Srv 2008R2 Winline                                                                                                    | VMware Player starten                                                                                                    |
|                                |                                                                                                    | Wwware Player       Evic * Virtual Machine * Help *         Image: Forme       Welcome to VMware Player         Welcome to VMware Player       Image: Forme         Image: Forme       Create a New Virtual Machine         Open a Virtual machine, which will then be added to the top of your ibrary.       Open a Virtual Machine         Open a Virtual Machine       Open a Virtual Machine         Image: Open a Virtual Machine       Open a Virtual Machine         Image: Open a Virtual Machine       Open a Virtual Machine         Image: Open a Virtual Machine       Open a Virtual Machine         Image: Open a Virtual Machine       Open a Virtual Machine         Image: Open a Virtual Machine       Open a Virtual Machine         Image: Open a Virtual Machine       Open a Virtual Machine         Image: Open a Virtual Machine       Open a Virtual Machine         Image: Open a Virtual Machine       Open a Virtual Machine         Image: Open a Virtual Machine       Open a Virtual Machine         Image: Open a Virtual Machine       Open a Virtual Machine         Image: Open a Virtual Machine       Open a Virtual Machine         Image: Open a Virtual Machine       Open a Virtual Machine         Image: Open a Virtual Machine       Open a Virtual Machine         Image: Open a Virtual Virtual Virtual Virtual Virtual Virtual Virtual Virtual Virtual |
| VMware Player File - Virtual M | lachine ▼ Help ▼                                                                                                    | Öffnen einer vorhandenen virtuellen Ma-                                                                                                    |
|                                | Welcome to VMware Player         Image: State and the state of the state of th | schine<br>Die virtuelle Maschine im Ordner<br><b>Srv_2008R2_Winline</b><br>ist zu öffnen                                                                                                    |
| 🔣 Open Virtual Machine 💿 💿     |                                                                                                    | VMX Datei öffnen                                                                                                    |
| Suchen in: Srv_2008R2          | Winline<br>Anderungsdatum<br>12.03.2013 16:34<br>12.03.2013 17:01<br>Ture: VM-usee<br>Größe: 2,79 KB<br>Änderungsdatum: 12.03.2013 17:01<br>III                                                                                                    | Falls die Frage auftaucht wie die virtuelle<br>Maschine erstellt wurde<br>"i copied it" wählen.                                                                                                    |
| Netzwerk<br>Dateiname:         | Windows Server 2008 R2 x64 WINLINE vmx   Offnen Offnen                                                                                                    |                                                                                                    |

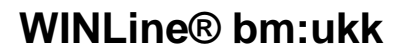

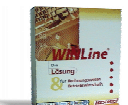

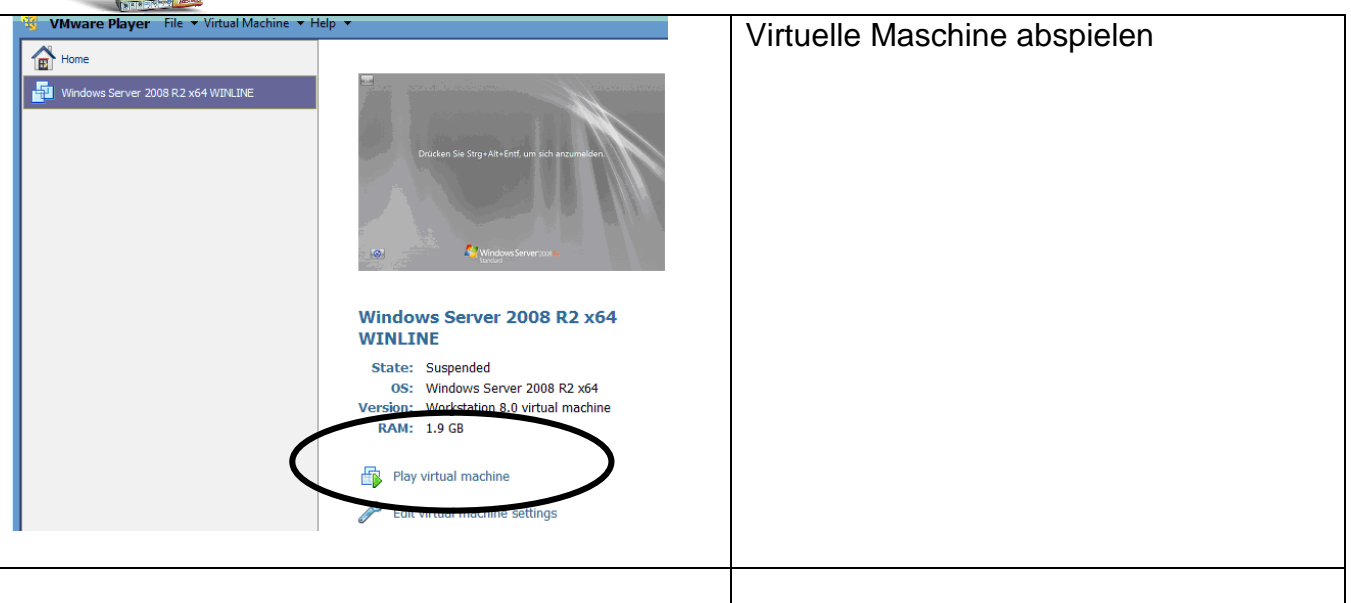

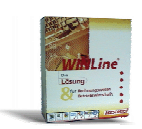

# 1.3 Am Server bereits durchgeführte Tätigkeiten

| Vintual Machine  Help  T  T  T  T  T  T  T  T  T  T  T  T  T                       | Windows Server 2008 R2 wird gestartet.<br>Mit <b>Strg-G</b> zur virtuellen Maschine ver-<br>binden und mit <b>Strg-Alt-Einfügen</b> an-<br>melden. |
|------------------------------------------------------------------------------------|----------------------------------------------------------------------------------------------------|
| Windows Server 2008 R2 x64 WINLINE - VMware Player File + Virtual Machine + Help + | Passwort des Administrators ist<br>winline                                                                                                    |

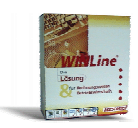

| Papierkorb   Papierkorb   FeamViewer 5   FeamViewer 5   SQL Server SQL Server Configuration Manager WINLine BWZ WINLohn BWZ                                                                                                    | Desktop des Servers.<br>Bildschirmauflösung einstellen                      |
|----------------------------------------------------------------------------------------------------|-----------------------------------------------------------------------------|
| Value BWZ       Configuration Manager         WINLine BWZ       Configuration Manager         WINLine BWZ       Configuration Manager         WINLine BWZ       Configuration Manager         WINLine BWZ       Configuration Manager         WINLine BWZ       Configuration Manager         WINLine BWZ       Configuration Manager         WINLine BWZ       Configuration Manager         WINLine BWZ       Configuration Manager         Winkight BWZ       Configuration Manager         Winkight BWZ       Winkight Berutzer         Winkight BWZ       Winkight Berutzer      < | Ordner Winline im BWZ und Struktur der<br>Festplatte                        |
| Eigenschaften von Winline         Allgemein       Freigabe       Sicherheit       Vorgängerversionen       Anpasse         Datei- und Druckerfreigabe im Netzwerk         Winline       Gemeinsam verwendet         Netzwerkpfad:       NVM-WINLINE-SRV\Winline         Freigabe         Erweiterte Freigabe         Legen Sie benutzerdefinierte Berechtigungen fest, erstellen Sie mehrere Freigabe und richten Sie Optionen für die erweiterte Freigabe ein.         Image: Sie Verweiterte Freigabe                                                                                                    | Ordner Winline ist für die Gruppe Jeder<br>mit Änderungsrechten freigegeben |

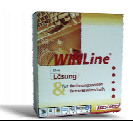

| WINLine @ Administration         Datei       Bearbeiten       Audit       Benutzer       WEB Edition       Monitor!       Archiv       MSM       System       Applikatio         Image: State in the image: State in the image | Im Verzeichnis C:\Winline die Datei<br>admn.exe starten.<br>Als <b>admin</b> mit Pw <b>grado</b> anmelden und<br>im MSM den Workstation Wizard star-<br>ten.                                                                                            |
|----------------------------------------------------------------------------------------------------|----------------------------------------------------------------------------------------------------|
| WILLING     WILLING                                                                                                    | Musterbeispiel der zentralen Installation<br>des PCs BWZPC01.<br>Das Home Verzeichnis ist immer<br>C:\Winline\USER\PC Name.<br>. Die notwendigen Workstation sind an-<br>zulegen                                                                        |
| WINLine       ClientSetup         DatML       ClientSetup         DatML       ClientSetup         Demos       ClientSetup         PresionCharts       ClientSetup         Pdfexport       ClientSetup         Plugins       ClientSetup         Plugins       ClientSetup         Schema       ClientSetup         System       ClientSetup         BWZPC01       ClientSetup                                                                                                    | Für jeden PC legt das Programm ein ei-<br>genes Verzeichnis in C:\Winline\User an.<br>Z.B.:<br>USER\BWZPC01<br>USER\BWZPC02<br>USER\BWZPC03<br>usw.<br>Das Winline Verzeichnis muss im Netz<br>freigegeben werden mit Schreib- und<br>Änderungsrechten. |
| Am Client (z.B. BWZPC01) ist eine Verknüpfung<br>zur cwlstart.exe zum jeweiligen Userverzeichnis<br>am Server einzurichten. Zu diesem Zweck wird<br>dem Winline Verzeichnis ein fixer Laufwerks-<br>buchstabe zugeordnet, über das die Verknüpfung<br>erstellt wird.<br>Z.B.:<br>W: = \\vm-winline-srv\winline<br>Verknüpfung erfolgt zu<br>W:\user\BWZPC01\cwlstart.exe                                                                                                    | Am Server wurde das Verzeichnis<br>C:\Winline unter dem Namen WINLINE<br>für die Gruppe JEDER mit Lese und Än-<br>derungsrechten freigegeben.                                                                                                    |

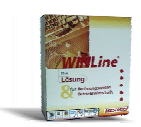

#### 1.4 SQL-Server Konfiguration

| Die SQL-Server Einstellungen wurden mit dem     |  |
|-------------------------------------------------|--|
| Konfiguration Manager für die Instanz MESONIC   |  |
| eingerichtet., damit die Clients über das Netz- |  |
| werk am den Server zugreifen können.            |  |
|                                                 |  |

2 Konfiguration des Client PC damit auf den SQL Servers 2008 R2 zugegriffen werden kann (ist normalerweise nicht notwendig)

Clienteinstellungen für die Installation im BWZ

Arbeiten am Client

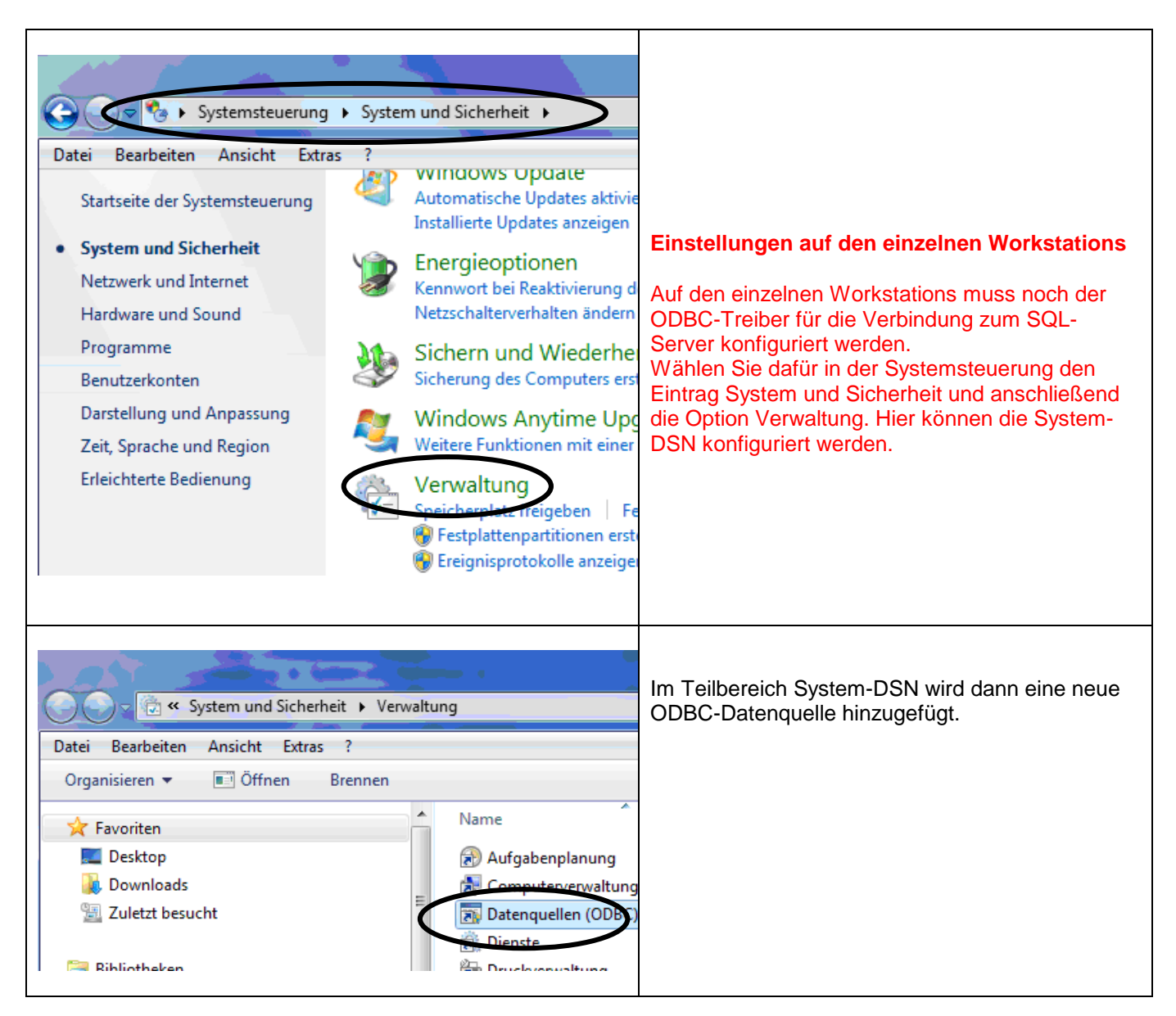

D:\VMware mit Winline fuer das BWZ\VMware mit WINLine+WINLohn fuer das BWZ - Installationsdateien\Installationsbeschreibung\Installation VMware mit Winline im BWZ.doc Seite 11 von 16

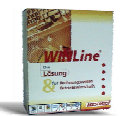

| Neue Datenquelle erstellen                                                                                                    |                                            |
|----------------------------------------------------------------------------------------------------|--------------------------------------------|
| Wählen Sie einen Treiber aus, für den Sie erstellen möchten.                                                                                                    |                                            |
| Name         Microsoft Text Driver (*.txt; *.csv)         Microsoft Text-Treiber (*.txt; *.csv)         Microsoft Visual FoxPro Driver         Microsoft Visual FoxPro Driver         Microsoft Visual FoxPro-Treiber         SQL Native Client         SQL Server         SQL Server Native Client 10.0                                                                                                    |                                            |
|                                                                                                    |                                            |
| < Zuruck Fertig stellen                                                                                                    |                                            |
| Microsoft SQL Server DSN Konfiguration                                                                                                    | SQL Servername:                            |
| Dieser Assistent ist Ihnen beim Erstellen einer ODBC-Datenquelle behilflich, anhand derer Sie sich mit einem SQL Server verbinden können.         Welchen Namen möchten Sie verwenden, um auf die Datenquelle zu verweisen?         Name:       Winline         Wie möchten Sie datenquelle beschreiben?         Beschreibung:       Winline         Mit welchem SQL Server möchten Sie sich verbinden?         Server:       Server: Server\Mesonic         Fertig stellen       Weiter >         Abbrechen       Hilfe | Servernamen\Mesonic                        |
|                                                                                                    | Benutzername: meso<br>Kennwort: Grado!2008 |
|                                                                                                    |                                            |

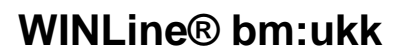

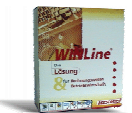

| Microsoft SQL Server DS                                                                                                    | SN Konfiguration                                                                                                    |                                                                                                    |
|----------------------------------------------------------------------------------------------------|----------------------------------------------------------------------------------------------------|----------------------------------------------------------------------------------------------------|
|                                                                                                    | Wie soll SQL Server die Authentizität des Benutzemamens bestätigen?         Mit Windows NT-Authentifizierung anhand des Benutzemamens im Netzwerk.         Mit SQL Server-Authentifizierung anhand des vom Benutzer eingegebenen Benutzemamens und Kennworts.         Klicken Sie auf "Clientkonfiguration", um die Netzwerkbibliothek für die Kommunikation mit dem SQL Server zu ändem.         Image: Clientkonfiguration wirden wirden stellungen für die zusätzlichen Konfigurationsoptionen zu erhalten.         Benutzemame: meso         Kennwort:         Vetter>       Abbrechen         Hiffe |                                                                                                    |
| Netzwerkbibliothekskonfigur<br>Serveralias:<br>Netzwerkbibliotheken<br>Named Pipes<br>TCP/IP<br>Multiprotokoll<br>NWLink IPX/SPX<br>Apple Talk<br>Barryan VINES<br>VIA<br>Andere | ration bearbeiten                                                                                                    | Wichtig ist dabei über die Clientkonfiguration,<br>nachfolgende Einstellung zu tätigen.<br>Mit OK bestätigen |
| Microsoft SQL Server E                                                                                                    | DSN Konfiguration         Die Standarddatenbank ändem auf:         master         Datenbank-Dateinamen anfügen:         Temporär gespeicherte Prozeduren für vorbereitete         SQL-Anweisungen erstellen und gespeicherte Prozeduren lösche         Image: Nur beim Trennen.         Beim Trennen und bei geeigneter Situation während der Verbindung.         VANSI-Anführungszeichen verwenden.         ANSI-Anführungszeichen verwenden.         Failover-SQL Server verwenden, wenn der primäre SQL Server nicht verfügbar ist.         (Zuück Weiter > Abbrichen Hilf                            |                                                                                                    |

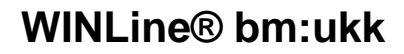

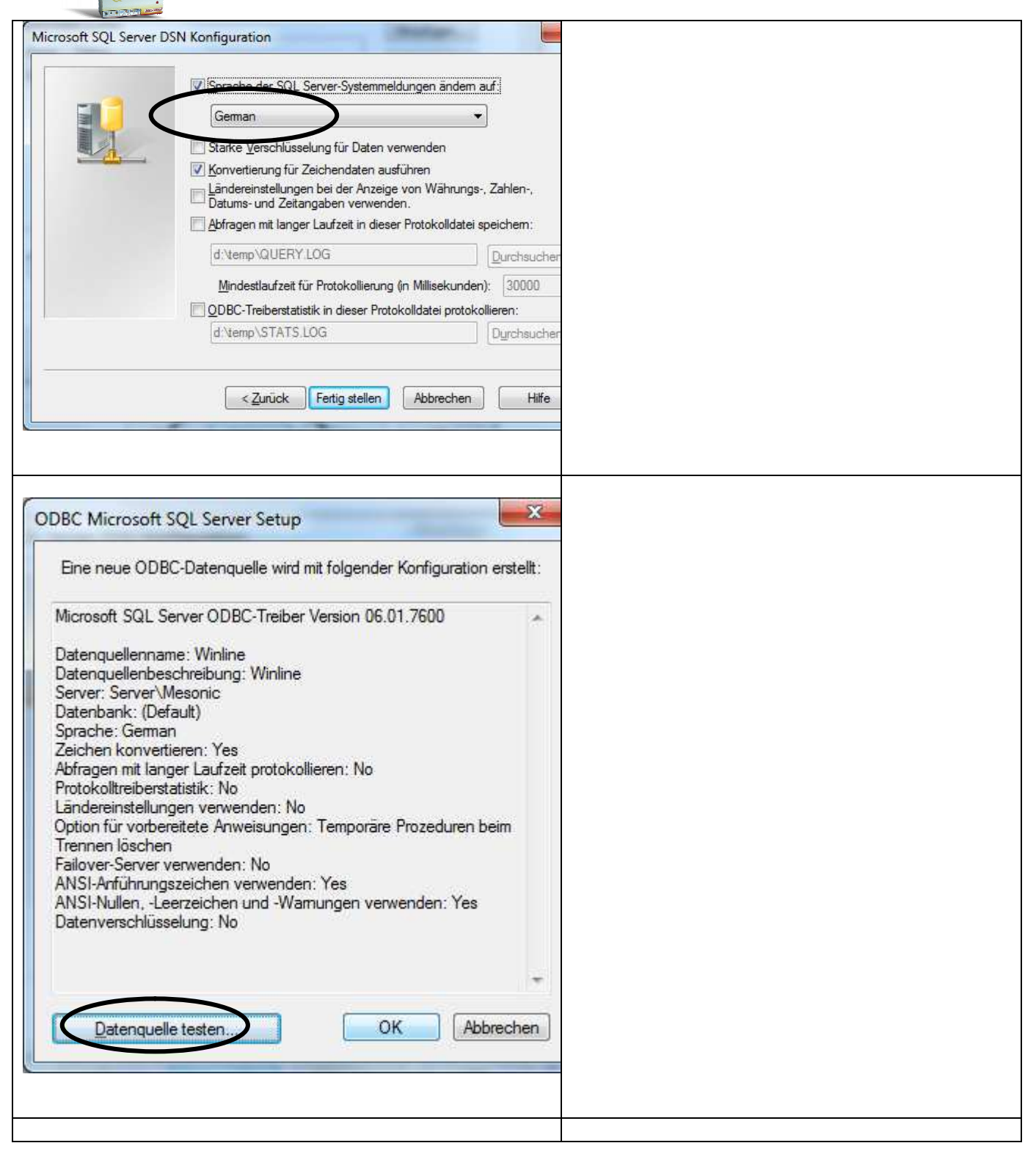

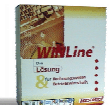

| QL Server ODBC-Datenquelle testen                                                                                                    | ×                   |                                                                                                    |
|----------------------------------------------------------------------------------------------------|---------------------|----------------------------------------------------------------------------------------------------|
| Testergebnisse                                                                                                    | 1                   |                                                                                                    |
| Microsoft SQL Server ODBC-Treiber Version 06.01.7600<br>Verbindungstests laufen<br>Versuch, die Verbindung aufzubauen<br>Verbindung aufgebaut                                                                                            | *                   |                                                                                                    |
| Bestatige Optionseinstellungen<br>Verbindung mit dem Server wird getrennt<br>TESTS ERFOLGREICH ABGESCHLOSSEN.                                                                                                    | Ŧ                   |                                                                                                    |
| ODBC-Datenquellen-Administrator           Ablaufverfolgung         Verbindungs-Pooling         Irr           Benutzer-DSN         System-DSN         Datei-DSN                                                                           | nfo<br>Treiber      |                                                                                                    |
| Systemdatenquellen:<br>Name Treiber<br>Winline SQL Server<br>Konfigurier                                                                                                    | en                  |                                                                                                    |
| In einer ODBC-Systemdatenquelle werden Informationen darüber<br>gespeichert, wie eine Verbindung zu einem Datenprovider hergestellt v<br>Auf eine Systemdatenquelle können alle Benutzer eines Computers un<br>die NT-Dienste zugreifen. | vird.<br>d<br>Hilfe |                                                                                                    |
|                                                                                                    |                     | Am Server ist das WINLNE Verzeichnis für die<br>Gruppe "Jeder" mit Lese- und Schreibzugriff frei-<br>zugeben. |

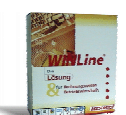

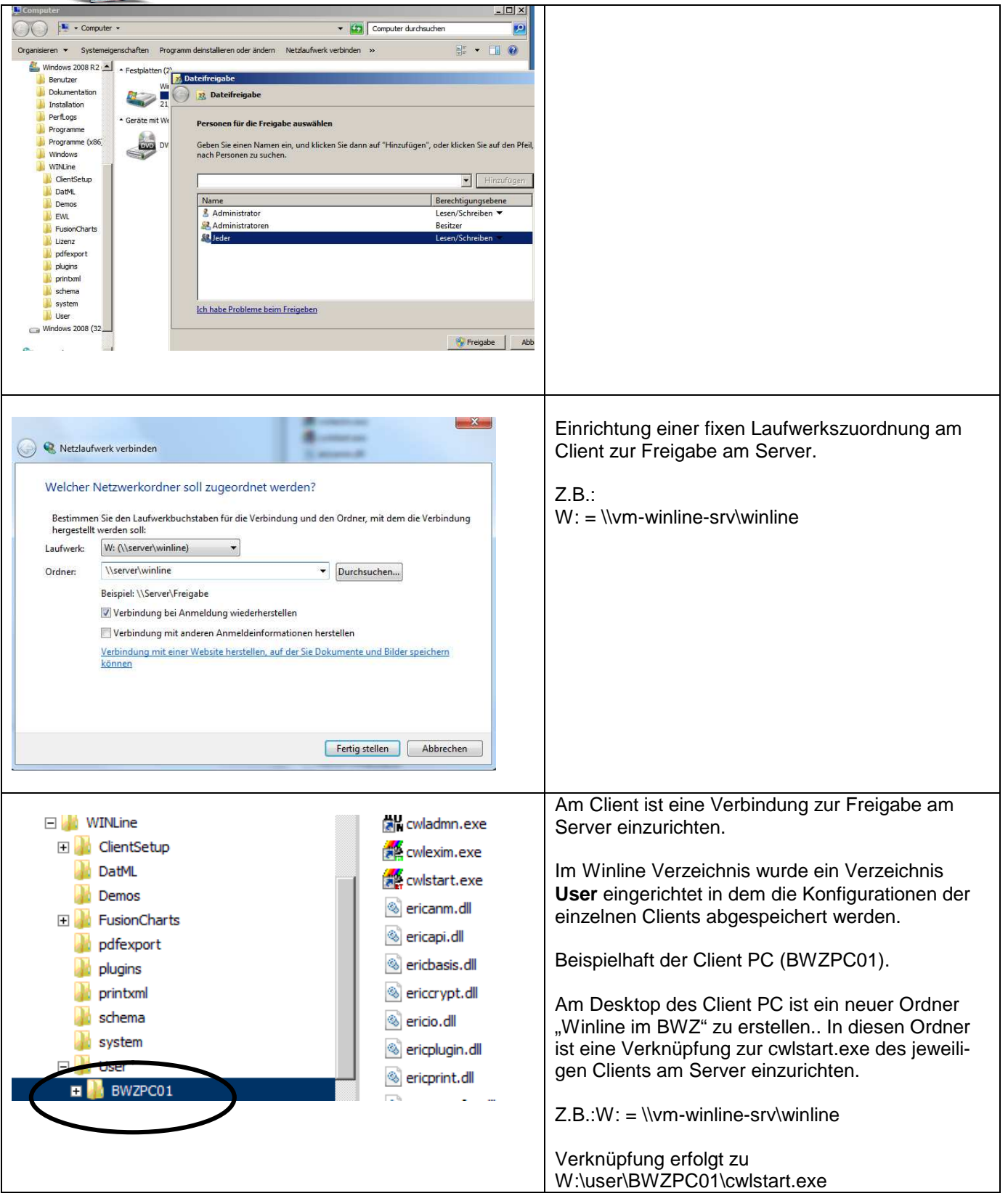

#### 3 Internetadresse

Besuchen Sie unsere Supporthomepage: crw.hak-international.at

Mit besten Grüßen Klemen EDV & Consulting GmbH